Please keep in mind that Students will need to be added as contacts before continuing. Go to File – New – Contact do add students to your contact list.

## How to Create a Distribution List in Outlook 2007

- 1. Open-up Microsoft Office Outlook 2007
- 2. <u>Click</u> the drop-down arrow next to "New" (the same "new" you click when you want to create a new message), then select Distribution List
- 3. You can also click Ctrl + Shift + L

| 😔 Inbox - Microsoft Outlook                              |                                                 |                     |                                                                                                    |
|----------------------------------------------------------|-------------------------------------------------|---------------------|----------------------------------------------------------------------------------------------------|
| Eile                                                     | <u>E</u> dit <u>V</u> iew <u>G</u> o <u>T</u> o | ols <u>A</u> ctions | Help                                                                                                    |
| 📴 New 📲 🚔 🗙 🙈 Reply 🖓 Reply to All 🙈 Forward 🛛 🏪 💘 📑 Sen |                                                 |                     |                                                                                                    |
| 6                                                        | Mail Message                                    | Ctrl+N              |                                                                                                    |
| 1 🎾                                                      | Post in This Folder                             | Ctrl+Shift+S        |                                                                                                    |
| - 🖆                                                      | Fold <u>e</u> r                                 | Ctrl+Shift+E        | 2.71                                                                                                    |
| 2                                                        | Search Folder                                   | Ctrl+Shift+P        | Carto International and International Control of Control of Contro |
|                                                          | Navigation Pane Shortcut                        |                     | Committee Concerning                                                                                                    |
| - 🎟                                                      | Appointment                                     | Ctrl+Shift+A        | -                                                                                                    |
| - 🔡                                                      | Meeting Reguest                                 | Ctrl+Shift+Q        | PARTICIPATION CONT PROVIDENT                                                                                                    |
| - 51                                                     | <u>C</u> ontact                                 | Ctrl+Shift+C        | Conception and Chickenson                                                                                                    |
| Œ                                                        | Distribution List                               | Ctrl+Shift+L        |                                                                                                    |
| 2                                                        | Task                                            | Ctrl+Shift+K        | PERSONAL CONTRACTOR                                                                                                    |
| 2                                                        | Task <u>R</u> equest                            | Ctrl+Shift+U        | Conception of the second                                                                                                    |
| 5                                                        | Journal Entry                                   | Ctrl+Shift+J        | A REPORTED FRANCISCO PARTY                                                                                                    |
|                                                          | Note                                            | Ctrl+Shift+N        | Phone Phone -                                                                                                    |
| 8                                                        | Internet Fa <u>x</u>                            | Ctrl+Shift+X        |                                                                                                    |
| -3                                                       | Choose Form                                     |                     | 212 / Bal                                                                                                    |
| 9                                                        | Choose InfoPath Form                            | Ctrl+Shift+T        | 104440 - 01-T- 000                                                                                                    |
|                                                          | Outlook Data <u>F</u> ile                       |                     | The I cannot display a street                                                                                                    |

A new window will appear once you've clicked on "Distribution List" and from there you'll select the contacts that you would like to be a part of the list, and give it a name.

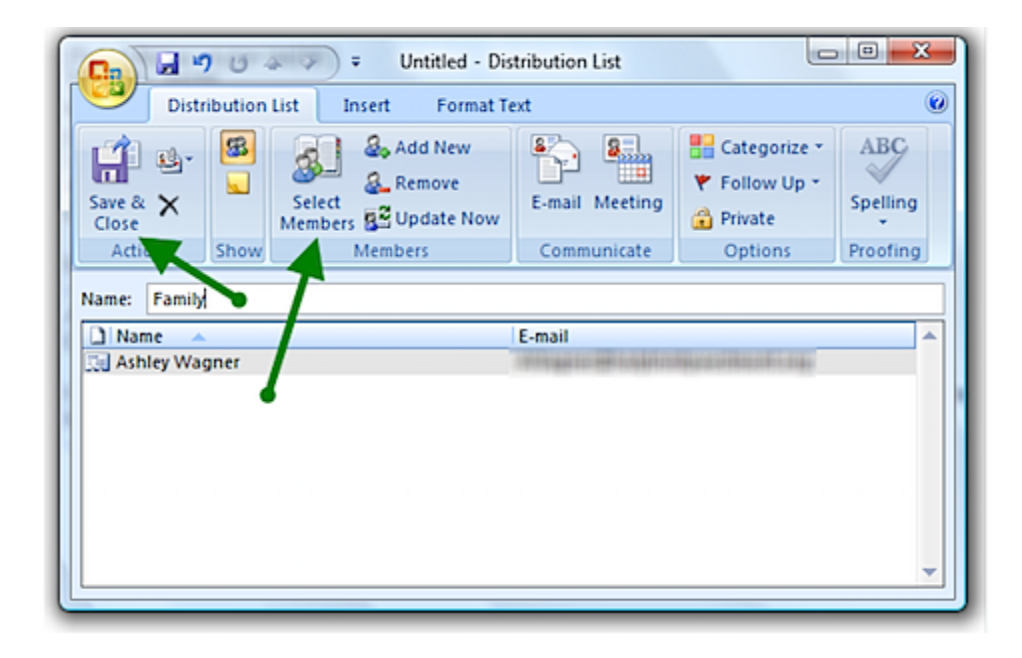

The name for my distribution list in the example above is "Family." Once I enter a name, then I can click "Select Members." This pulls up my contacts list so that I can choose which individuals I would like to be a part of my "Family" list. You can add members by double-clicking on each name. Once all members are selected, you'll click "Save & Close."